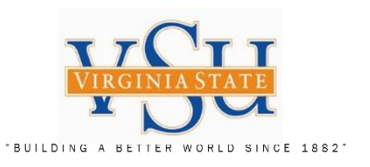

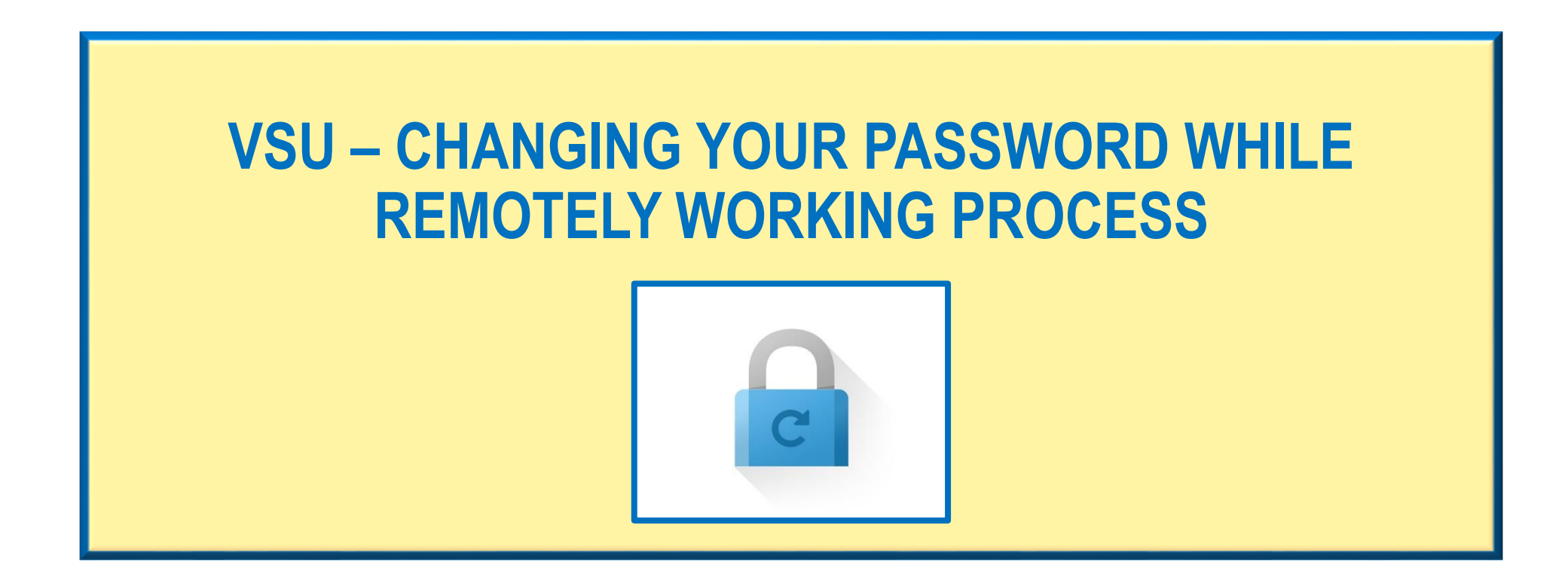

|      | Agency / Department                              | Filename:                                               | Version: | Created Date: | Revised Date: | Created By:           |
|------|--------------------------------------------------|---------------------------------------------------------|----------|---------------|---------------|-----------------------|
| T Da | Virginia State University – IT Governance & Risk | ACTIVE_DIRECTORY_PASSWORD_CHANGE_REMOTE_PROCESS_01.pptx | 1.0      | 04/23/2020    | 04/23/2020    | Christian A. Holloway |
|      | Management                                       |                                                         |          |               |               |                       |

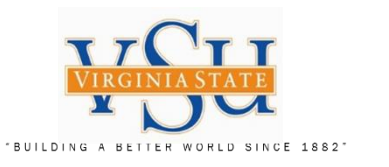

# Instructions for Changing Your Active Directory Password When Working in a Remote Location

VSU Faculty/Staff should use the following slides to manage your Active Directory password change when remotely working.

Thank you. VSU Technology Services

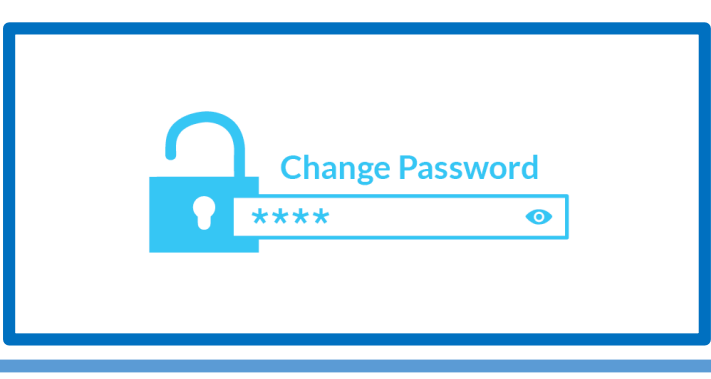

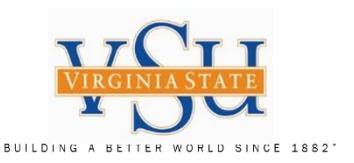

#### Virginia State University

**Remote AD Password Change** 

#### Please follow the process exactly:

- **1.** Client must be logged on to their work computer with VSU AD domain credentials.
- 2. Client must connect successfully to the VPN and remain on the VPN for the whole process.
- 3. Client must set their password by pressing Ctrl+Alt+Del and select the 'Change a password' option.
- 4. The new password must meet current domain password requirements:
  - a. Password must meet complexity requirements (UPPERCASE, lowercase, numbers, and symbols).
  - b. Password must be at least 10 characters or longer.
  - c. Password cannot be any of the last 24 passwords.
  - d. Password must be at least 1 day old before it can be changed.
- 5. Immediately after the password is successfully changed, the client will need to use Win+L to lock their computer.
  - a. This is important because logoff, reboot, and shutdown will not work reliably—if at all—for this.
- 6. Client should immediately unlock their computer using their username and the password that they just set.
  - a. This action caches their credentials locally.
- A. Client must further verify that their password is cached by rebooting after the above steps are complete.
- B. If they are able to logon with their new password, the password is successfully cached locally.
- C. If the new password does not work, they will need to logon to Windows with their old password, verify that they are successfully connected to the VSU VPN, and redo the above steps.

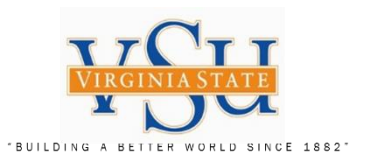

| Virginia State University              |                   |  |
|----------------------------------------|-------------------|--|
| Remote AD Password Change              |                   |  |
|                                        |                   |  |
| 1. Connect to the VSU VPN first        |                   |  |
| 2. Depress the "Ctrl+Alt+Del" keys     | Lock              |  |
| together                               |                   |  |
| 3. The screen to the right will appear | Switch user       |  |
| 4. Select "Change a password"          |                   |  |
|                                        | Sign out          |  |
| Password Creation Criteria:            |                   |  |
| A. Minimum of 10 characters or longer  | Change a password |  |
| B. Complexity requirements             |                   |  |
| (UPPERCASE, lowercase, numbers,        | Task Manager      |  |
| and symbols)                           |                   |  |
| C. Cannot Use any of the last 24       |                   |  |
| passwords                              |                   |  |
| D. Your New Password must be 1 day     | Cancel            |  |
| old before it can be changed again     |                   |  |
| 0.00                                   |                   |  |

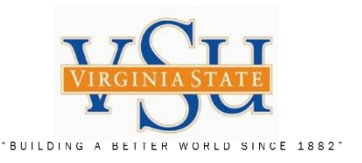

Virginia State University Technology Services

# Virginia State University Remote AD Password Change

# Change a password screen

- A. Enter username (Ex: jdoe)
- **B.** Type Old Password
- C. Type New Password
- **D.** Type Confirmation of New Password
- E. Select "enter" on your keyboard

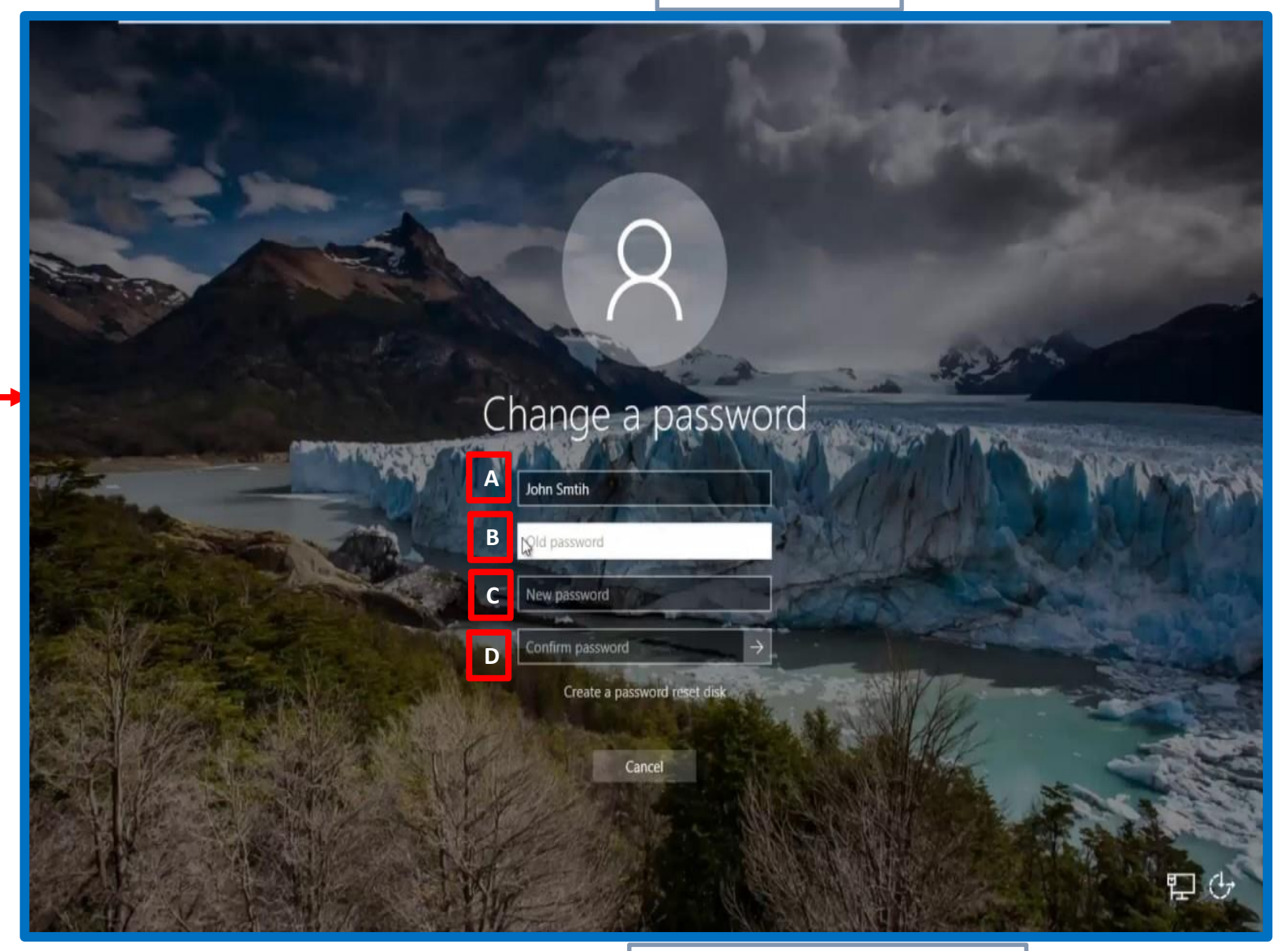

Author: Christian A. Holloway Created: 04/23/2020 Revised: 04/23/2020

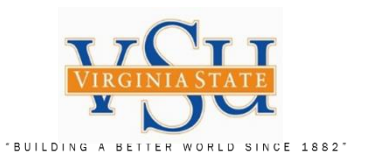

# Technology Services – Remote Active Directory Password Change

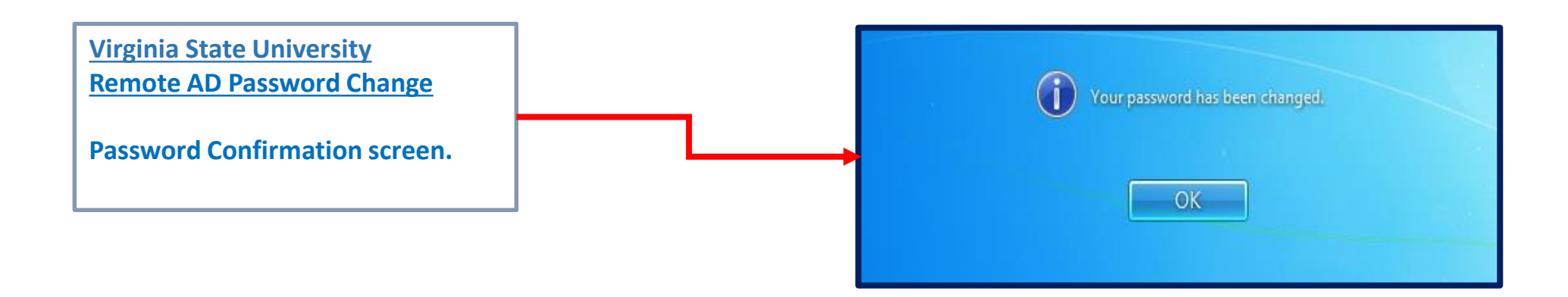

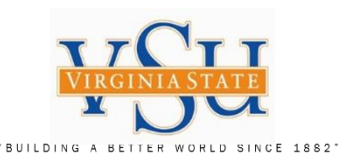

### Technology Services – Remote Active Directory Password Change

### Virginia State University Remote AD Password Change

- 1. Select the "Win + L" Keys on your keyboard to lock your computer.
- 2. Depress the "Ctrl+Alt+Del" keys together.

If you have any questions, please contact the VSU Service Desk at 804.524.5210.

Thank you.

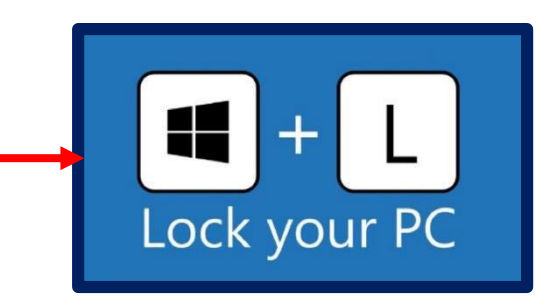

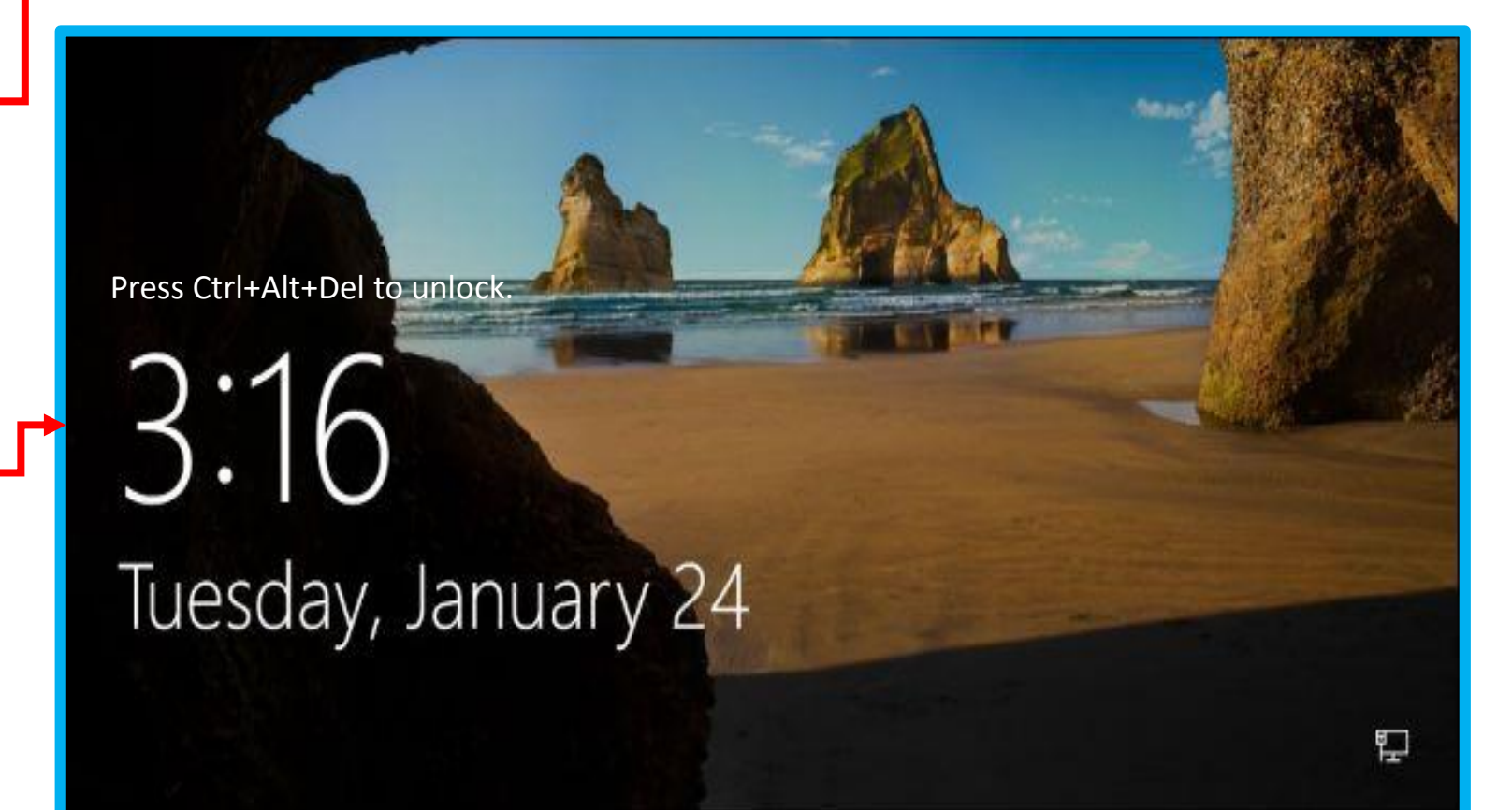

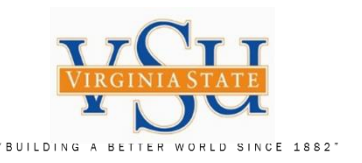

### Technology Services – Remote Active Directory Password Change

Virginia State University Technology Services

# Virginia State University Remote AD Password Change

- 1. Unlock your screen
- A. Enter username (Ex: jdoe)
- **B.** Type your Password
- C. Select "enter" on your keyboard

If you have any questions, please contact the VSU Service Desk at 804.524.5210.

Thank you.

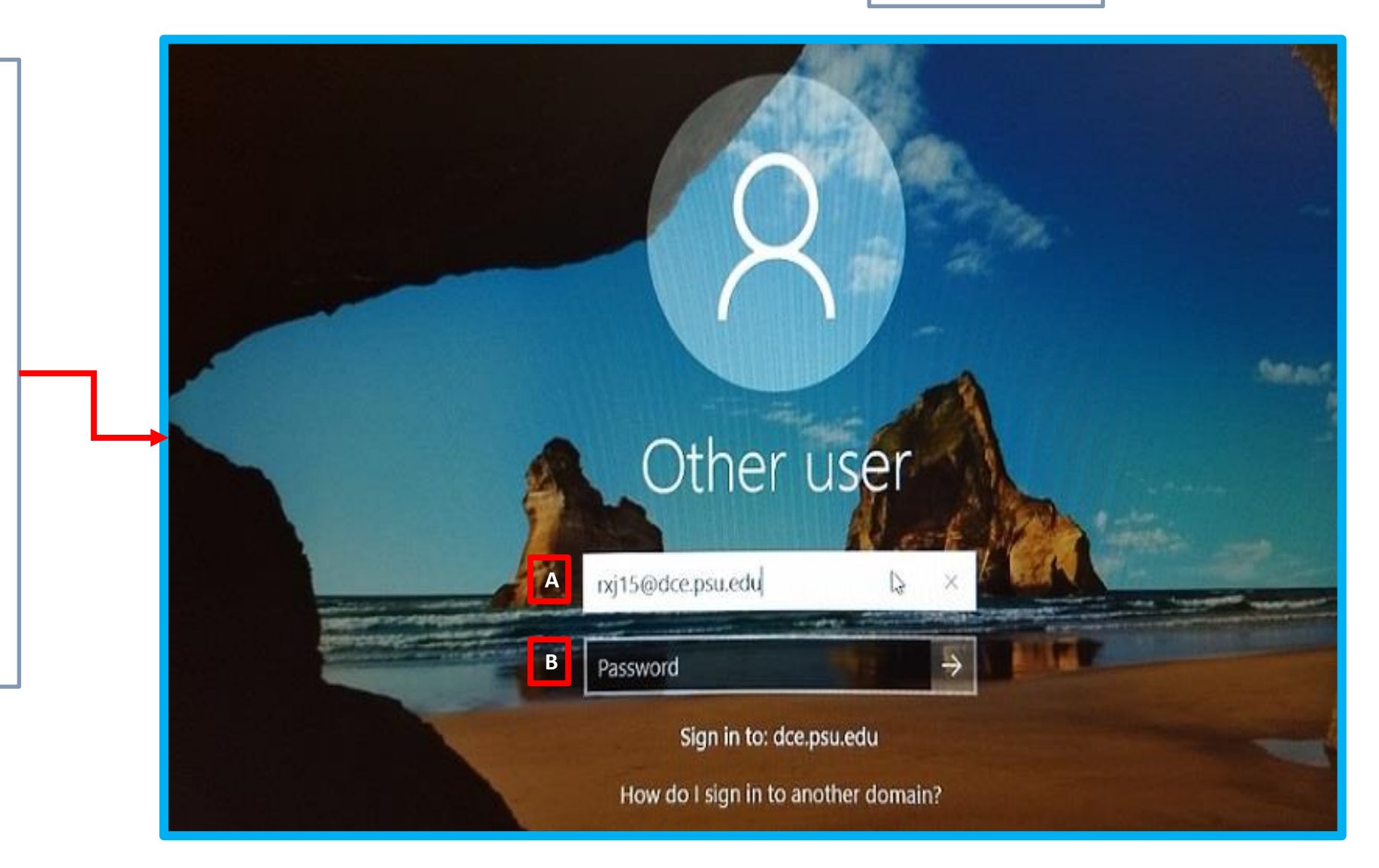

Technology Services Securing Academic Data On The Move

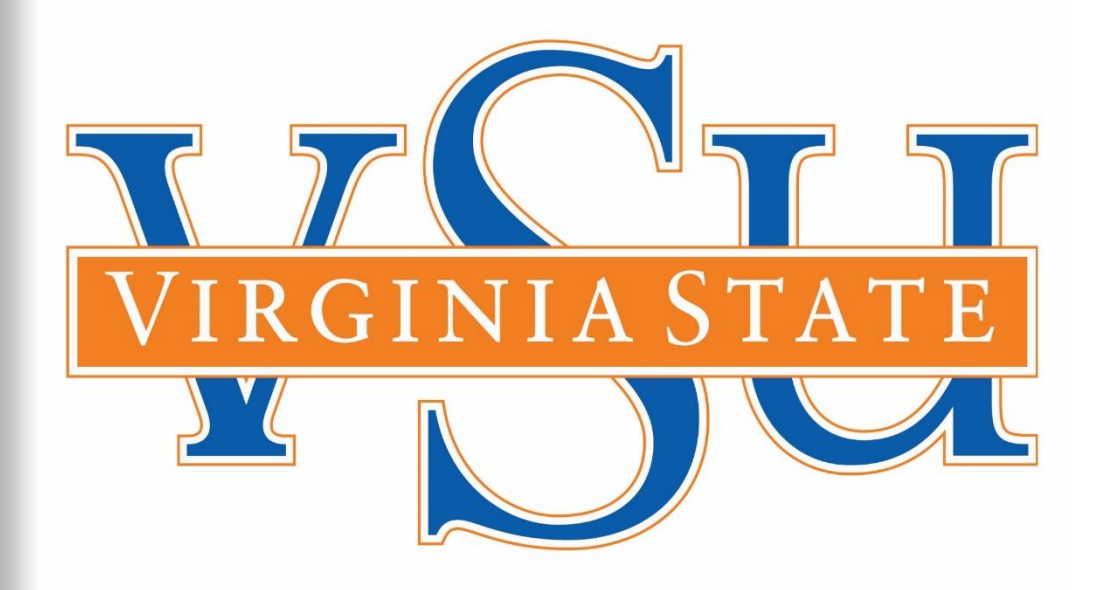

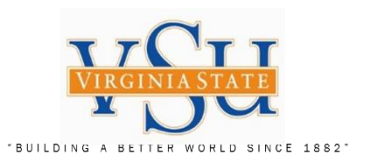

End of Document